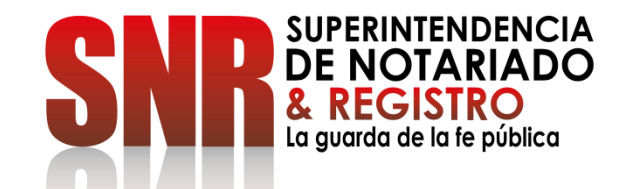

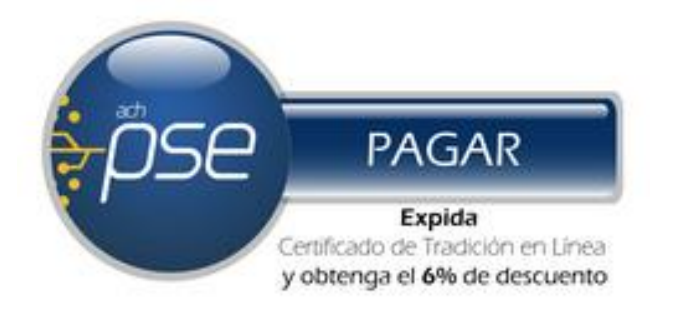

# ¿CÓMO OBTENER UN CERTIFICADO DE TRADICION Y LIBERTAD EN LÍNEA? FORMA DE PAGO: CUENTA PREPAGO

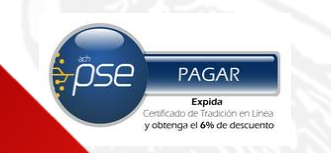

# Ingresar a https://certificados.supernotariado.gov.co/certificado

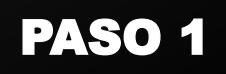

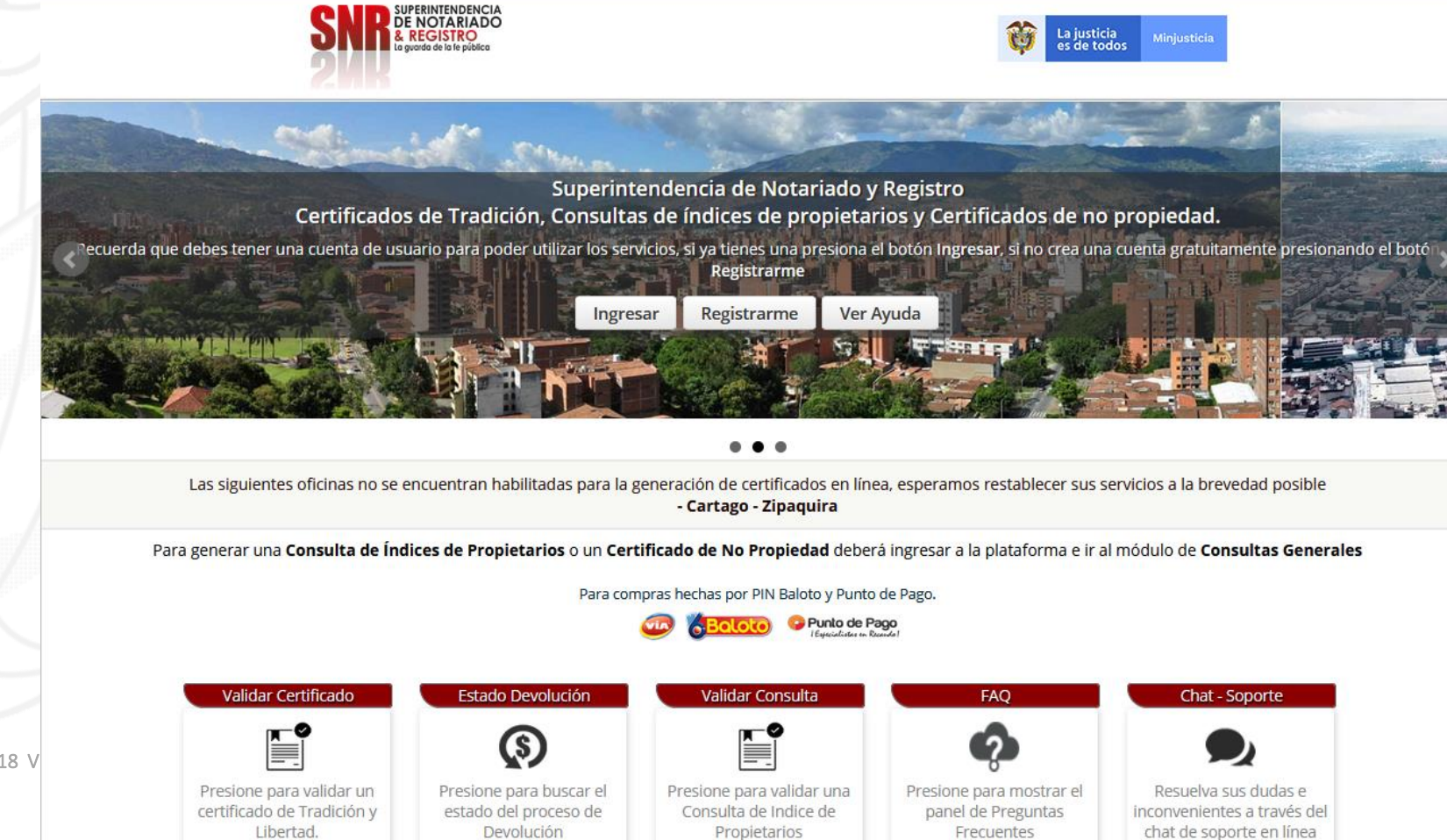

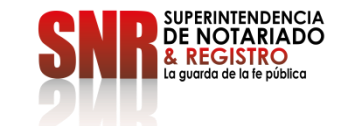

Código: GD – FR – 18 V

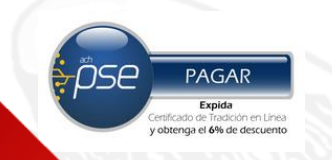

Si usted no tiene usuario ni contraseña Seleccionar la opción "Registrarme".

#### **PASO 2**

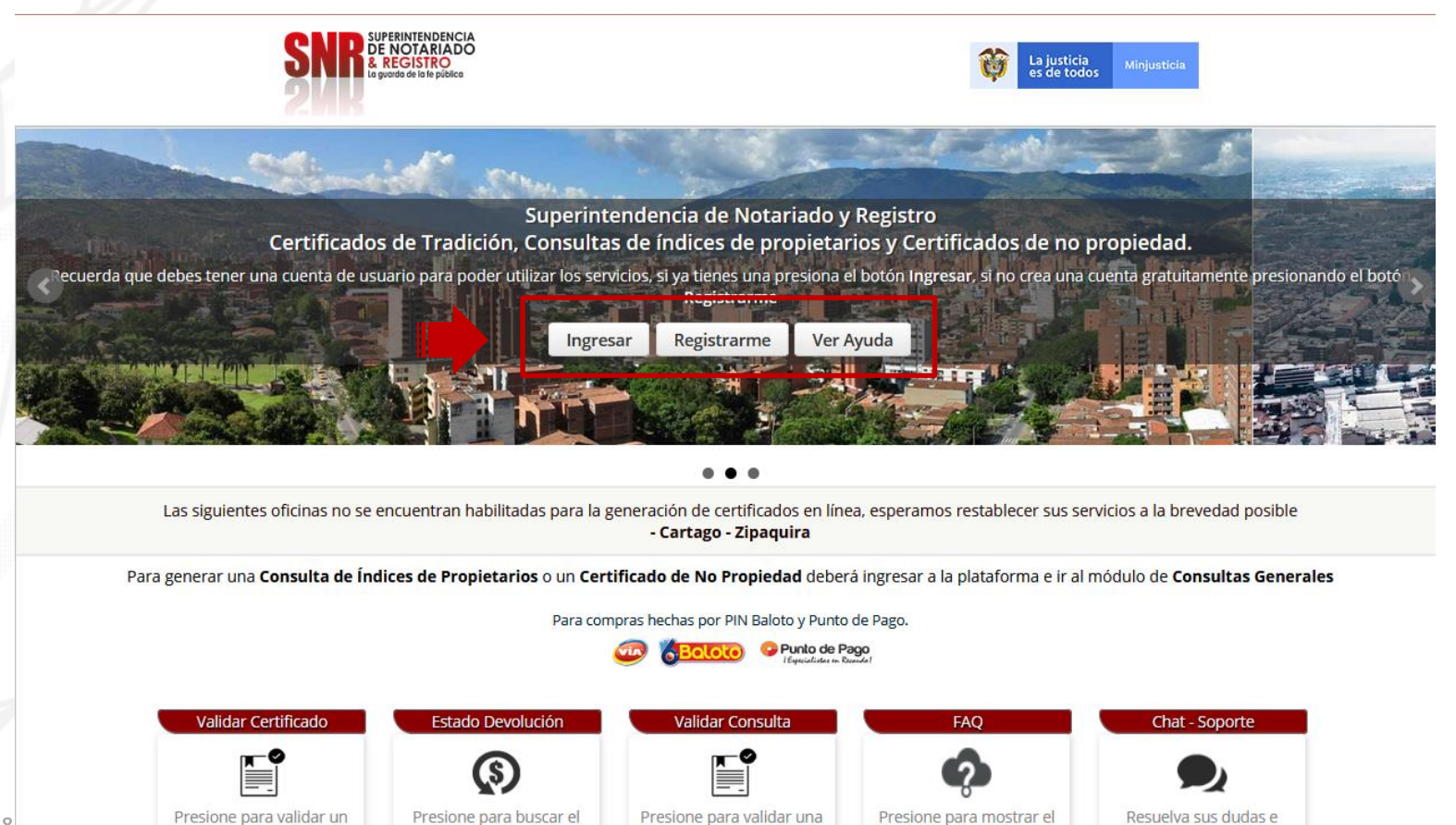

Consulta de Indice de

Propietarios

panel de Preguntas

Frecuentes

inconvenientes a través del

chat de soporte en línea

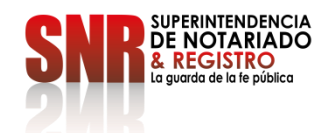

Código: GD - FR - 18 V.01 28

certificado de Tradición y

Libertad.

estado del proceso de

Devolución

# Si seleccionó la opción "Registrarme"

diligencie la información solicitada y finalice dando clic en "Registrarme"

#### PASO 3

| Orden | SNR SUPERINTENDENCIA<br>DE NOTARIADO<br>& REGISTRO<br>lo grendo de los es públicos | Crear una Cuenta                                                 | La justicia Minjusticia<br>es de todos                           |
|-------|------------------------------------------------------------------------------------|------------------------------------------------------------------|------------------------------------------------------------------|
|       |                                                                                    | Por favor diligencie la informacion solicitada                   |                                                                  |
|       | 1                                                                                  | Tipo Usuario                                                     |                                                                  |
|       |                                                                                    | PERSONA NATURAL                                                  |                                                                  |
|       | SL SL                                                                              | Tipo Documento                                                   |                                                                  |
|       | Certificados de Tradición, Co                                                      | CEDULA DE CIUDADANIA                                             | ertificados de no propiedad.                                     |
|       | ecuerda que debes tener una cuenta de usuario para poder utiliza                   | Documento                                                        | igresar, si no crea una cuenta gratuitamente presionando el botó |
|       |                                                                                    | Nombres                                                          |                                                                  |
|       | PERSONAL PROPERTY OF                                                               | Apellidos                                                        |                                                                  |
|       |                                                                                    | Correo Electrónico                                               |                                                                  |
|       | Las siguientes oficinas no se encuentran habilitadas                               | Celular                                                          | mos restablecer sus servicios a la brevedad posible              |
|       | Para generar una Consulta de Índices de Propietarios                               | ¿Cuánto es la suma de 7 + 1 ?                                    | r a la plataforma e ir al módulo de <b>Consultas Generales</b>   |
|       |                                                                                    | Acepto los términos y condiciones de uso<br>Registrarme Cancelar |                                                                  |
|       | Validar Certificado Estado Devolució                                               | on Validar Consulta                                              | FAQ Chat - Soporte                                               |

<u>ose</u>

PAGAR Expida lificado de Tradición en Línea bitenga el 6% de descuento

Una vez finalizado el registro, al correo electrónico registrado le llegará una contraseña provisional la cual será su clave de acceso.

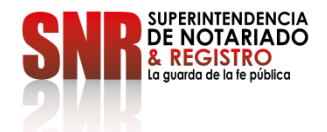

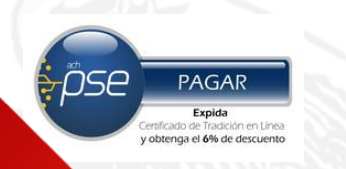

#### Con su usuario y contraseña dar clic en la opción "Ingresar"

Recuerde que su usuario empieza con las letras (Tipo de documento) 'CC', 'CE', 'TI', 'PA', 'NI', RE seguido del número de cedula registrado CC

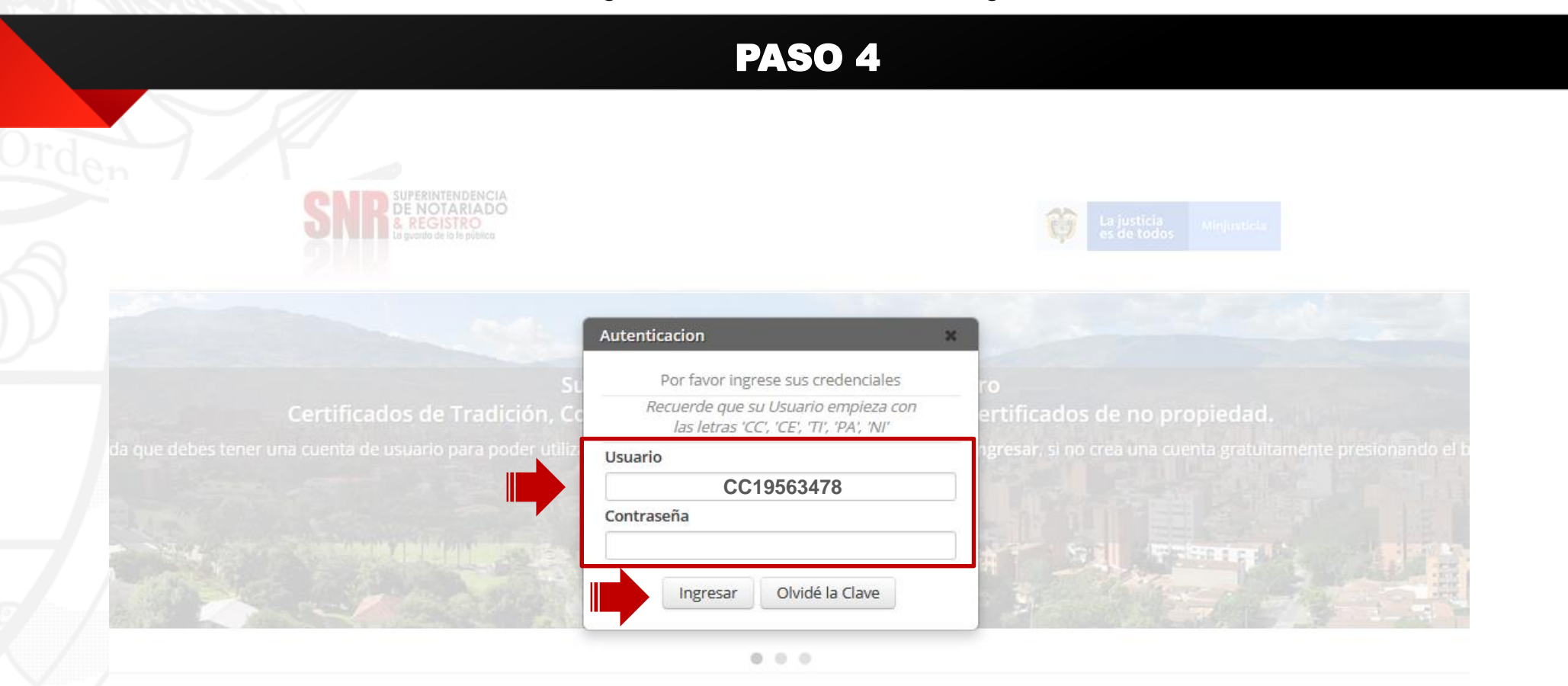

Las siguientes oficinas no se encuentran habilitadas para la generación de Tipo de Documento CC: cedula de ciudadanía - CE: Cedula de extranjería - TI: tarjeta de identidad - PA: Pasaporte – NI: NIT - RE: Registro Civil

Para generar una Consulta de Índices de Propietarios o un Certificado de No Propiedad deberá ingresar a la plataforma e ir al módulo de Consultas Generales

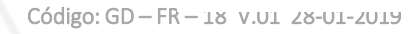

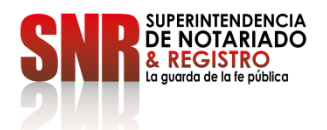

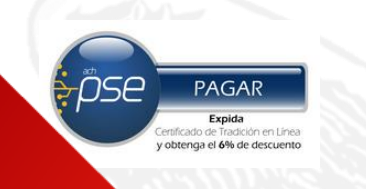

# Dar clic en la opción "Certificado de Tradición"

# PASO 5

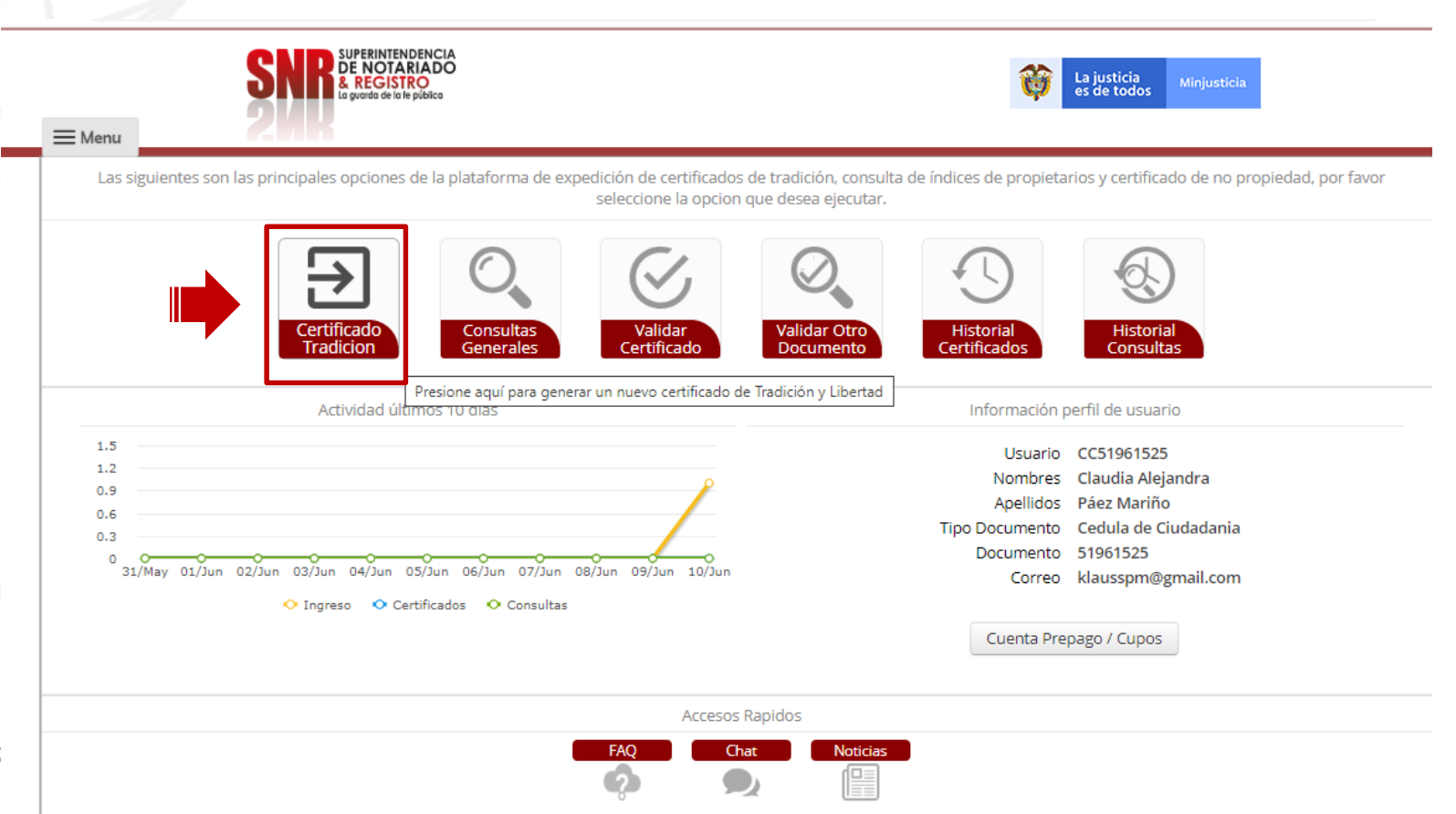

SUPERINTENDENCIA DE NOTARIADO & REGISTRO La guarda de la fe pública

En "oficina de registro" escoja la que corresponde según la ubicación del inmueble, digitar el numero matrícula inmobiliaria y finalizar en la opción "Buscar".

|     |   | _ | _      |
|-----|---|---|--------|
| • 7 |   |   | $\sim$ |
|     | * |   |        |
|     |   |   |        |
|     |   |   |        |

C

|   |                                                                                                    | Generacion de Certificados de Tradicion y Libertad                     |                                                                                                    |
|---|----------------------------------------------------------------------------------------------------|------------------------------------------------------------------------|----------------------------------------------------------------------------------------------------|
| Г | Ingrese la in                                                                                                    | formación de las matriculas de las cuales desea generar los certificad | los de tradicion y libertad.                                                                                                    |
|   | Oficina de Registro<br>ABEJORRAL<br>BARKANQUILLA<br>BELEN DE UMBRIA<br>BOGOTA ZONA CENTRO<br>BOGOTA ZONA NORTE<br>BOGOTA ZONA SUR | Numero Matricula<br>50N - Buscar                                       | Carrito de Compras<br>Las siguientes son las matriculas listas para compra<br>Limpiar Pagar<br>Si usted No conoce la oficina de registro de su<br>inmueble, por favor presione el siguiente botón |
|   | BOLIVAR (CAUCA)<br>BUCARAMANGA<br>BUENAVENTURA                                                                                    |                                                                        | para realizar la busqueda.<br>Buscar Oficina Registro                                                                                                    |

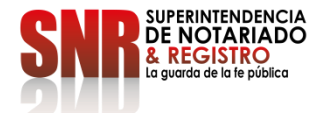

Código: GD -

pse

PAGAR Expida Certificado de Tradición en Línea y obtenga el 6% de descuento

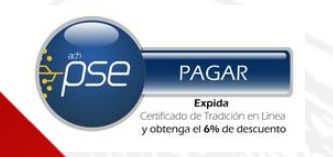

Si usted **No** conoce la oficina de registro de su inmueble, ingresar en "Buscar Oficina de Registro"

| - Menu | SNB DE NOTARIADO<br>& REGISTRO<br>La guardo de la le pública |                                                    | La justicia         Minjusticia                                                                                                    |
|--------|--------------------------------------------------------------|----------------------------------------------------|----------------------------------------------------------------------------------------------------|
|        | Ingrese la información                                       | Generacion de Certificados de Tradicion y Libertad | cados de tradicion y libertad.                                                                                                    |
|        | Oficina de Registro<br>BOGOTA ZONA NORTE <                   | Numero Matricula<br>- 20228670 Buscar              | Carrito de Compras<br>Las siguientes son las matriculas listas para compra<br>Limpiar Pagar<br>Si usted No conoce la oficina de registro de su<br>inmueble, por favor presione el siguiente botón<br>para realizar la búsqueda.<br>Buscar Oficina Registro |

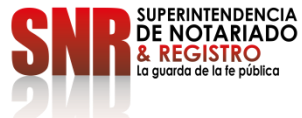

Verificar la dirección del inmueble, esta debe coincidir con la dirección del Certificado de tradición que desea generar y dar clic sobre la opción "Agregar al carrito".

PASO 8

|                     | Generacion de Certificados de Tradicion v Libertad Informacion Matricula Seleccionada |                                                                                                    |  |
|---------------------|---------------------------------------------------------------------------------------|----------------------------------------------------------------------------------------------------|--|
| Ingrese la          | A continuacion se muestra la informacion encontrada para la matricula 20228670        | y libertad.                                                                                                    |  |
| Oficina de Registro | Direccion                                                                             | Carrito de Compras                                                                                                    |  |
| BOGOTA ZONA NORTE   | Calle XXX # XX -XX<br>Circulo<br>BOGOTA ZONA NORTE                                    | siguientes son las matriculas listas para com<br>Limpiar Pagar                                                                      |  |
|                     | Estado<br>Disponible<br>Agregar al Carrito Cancelar                                   | i usted <b>No</b> conoce la oficina de registro de su<br>mueble, por favor presione el siguiente botó<br>para realizar la búsqueda. |  |

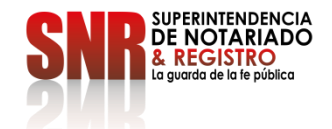

Código: GD - FR - 18 V.01 28-01-2019

õse

PAGAR

Expida

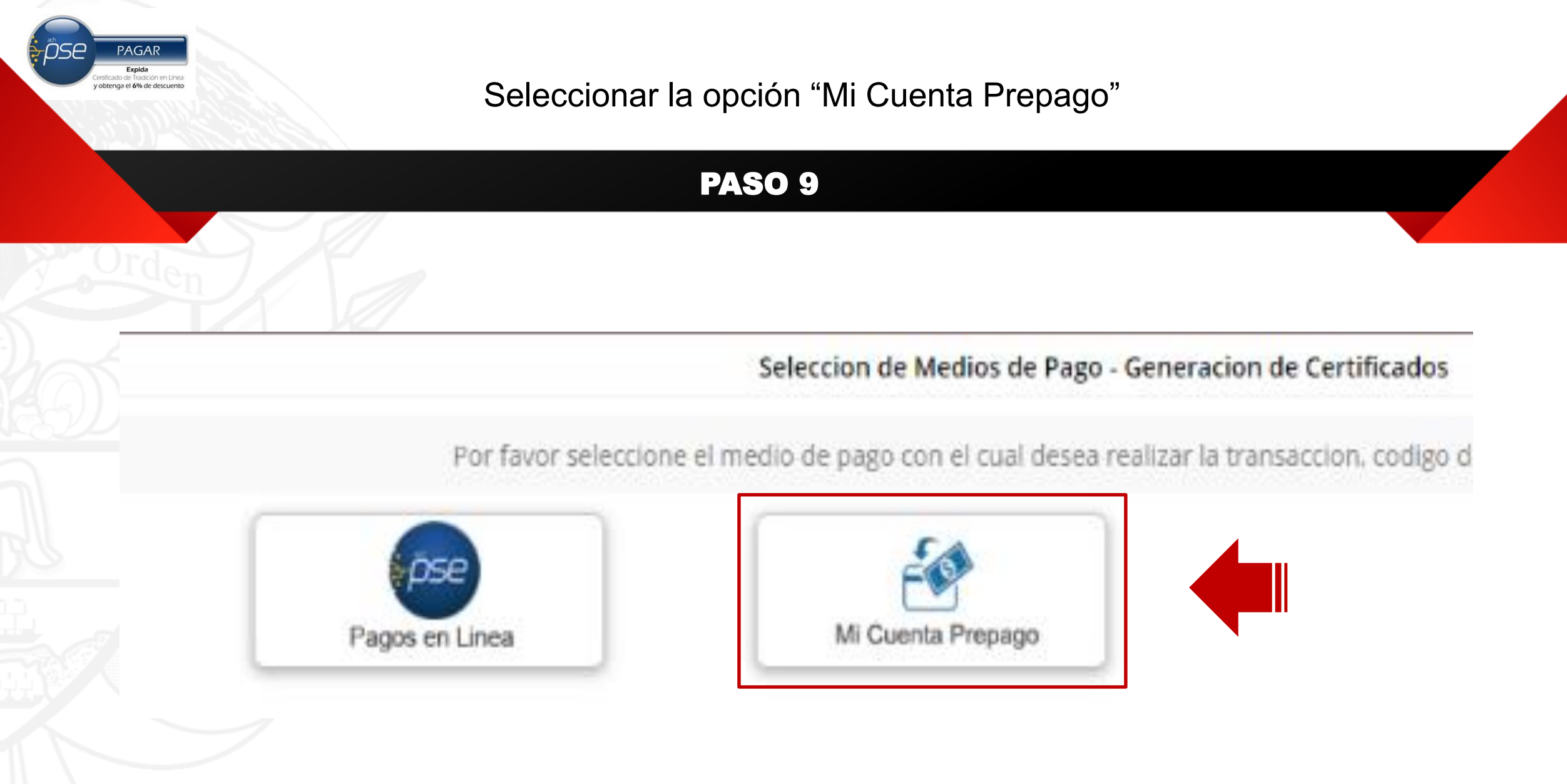

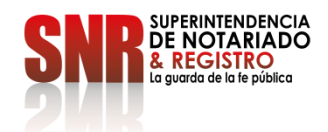

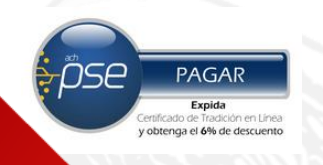

Seleccionar "Recargar/Consultar"

**PASO 10** UNUE La guarda de la fe pública Información cuenta Prepago X Saldo Actual \$ 0 COP Estado Cuenta Activa Último Movimiento 08/03/2019 04:04:47 Recargar / Consultar Cerrar

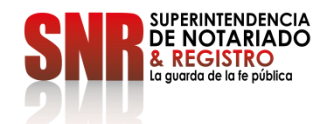

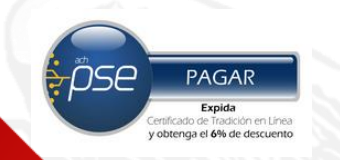

# Digitar el valor a Recargar

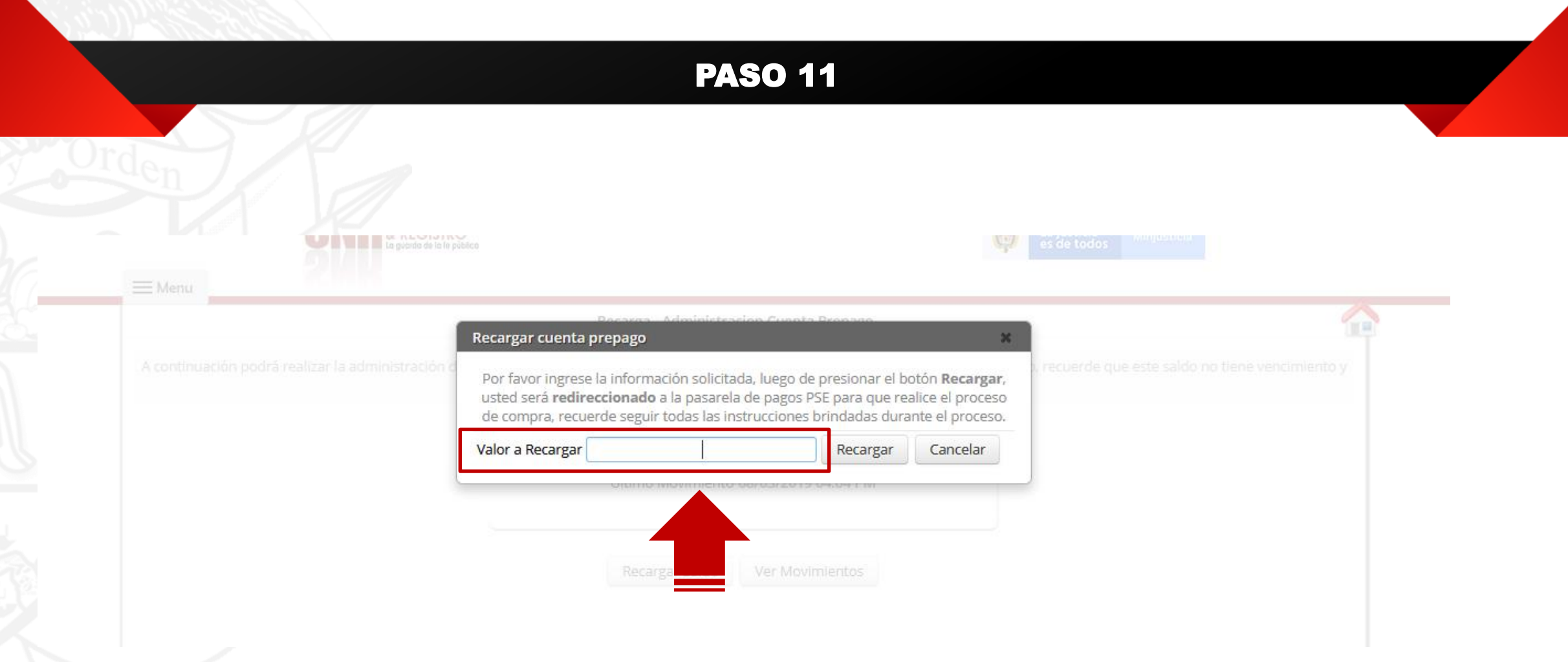

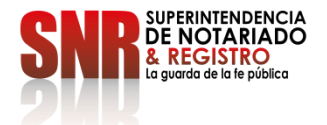

PAGAR PAGAR Expide Centificado de Indea United y obtenga el 6% de descuento

# Seleccionar "Si" si esta seguro de realizar la recarga

#### **PASO 12**

de compra, recuerde seguir todas las instrucciones brindadas durante el proceso

#### Confirmacion

#### A

Está seguro de iniciar el proceso de compra? Luego de presionar -SI- usted será redireccionado a la pasarela de pagos para que realice el proceso de compra, luego volverá a esta página, en donde recibirá el resultado de la transacción.

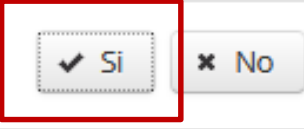

Código: GD – FR – 18 V.01 28-01-2019

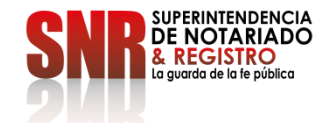

X

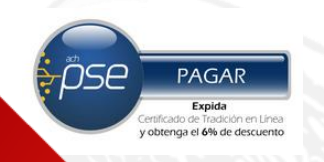

## Dar clic en "PSE" para hacer la recarga desde su banco

#### **PASO 13**

La justicia es de todos Minjusticia

June 24 de 2020 / 12:14 AM

Señor ciudadano, le sugerimos tener en cuenta el número de referencia de pago **30944411** suministrado en caso de inconvenientes durante el proceso de pago

#### PAGO SEGURO EN LÍNEA

Referencia de pago 30944411

No. de Identificación:

Nombre :

Concepto:

Valor a pagar:

\$100.000,00

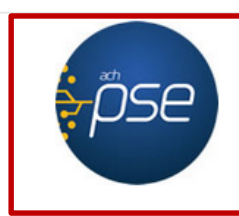

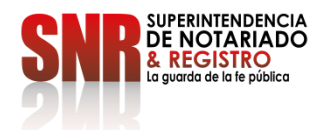

Código: GD - FR - 18 V.01 28-01-2019

SUPERINTENDENCIA DE NOTARIADO & REGISTRO la guede de u la púdica

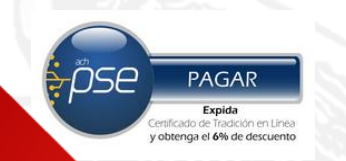

Si no pudo terminar satisfactoriamente la generación de su certificado comunicarse con:

# DATOS DE CONTACTO

- Correo electrónico: <u>ctl@supernotariado.gov.co</u>
- > Teléfono: 3905505 Opción 2 Bogotá
- Chat: <u>https://snrbotondepago.gov.co/certificado/chat-client.snr</u>

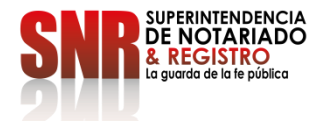